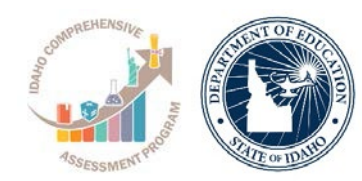

# **ACCUPLACER Placement Test Administration**

Standard Test Administration Quick Guide

# **STEPS TO ADMINISTER TEST**

- 1. Visit the <u>ACCUPLACER Portal</u>.
- 2. Log-in to the portal by enter your User Name and Password.

Note. Please contact your school's Site Manager to obtain a proctor account.

3. Click on Administer Test tab on the left side of the navigation panel. You must complete the certificate of test administration to view this option.

#### ACCUPLACER Login Home Page Screen Shot

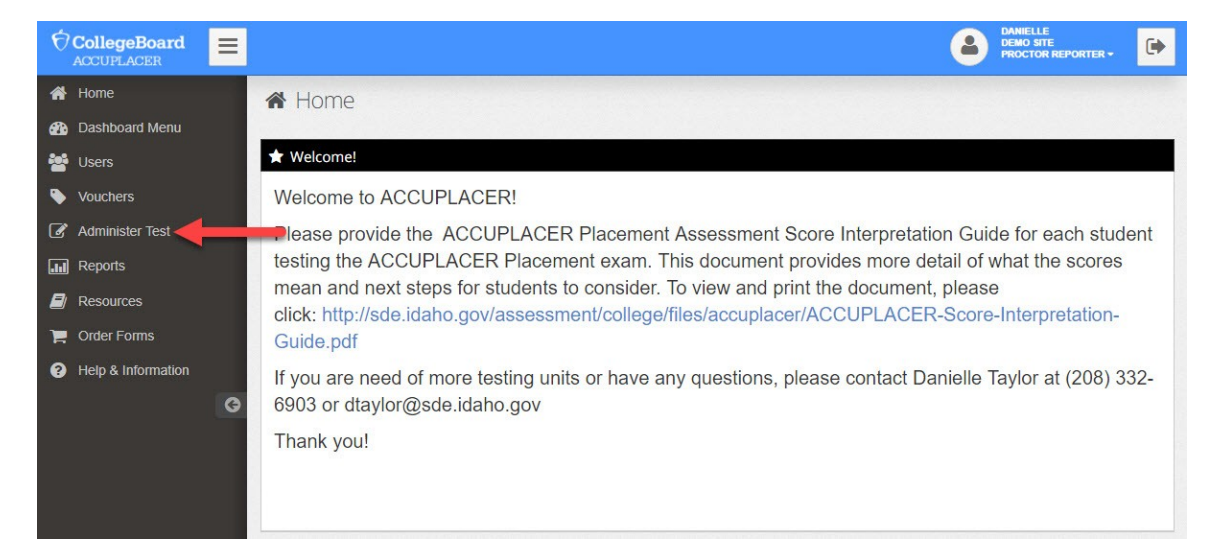

4. Click on Administer New Test Session.

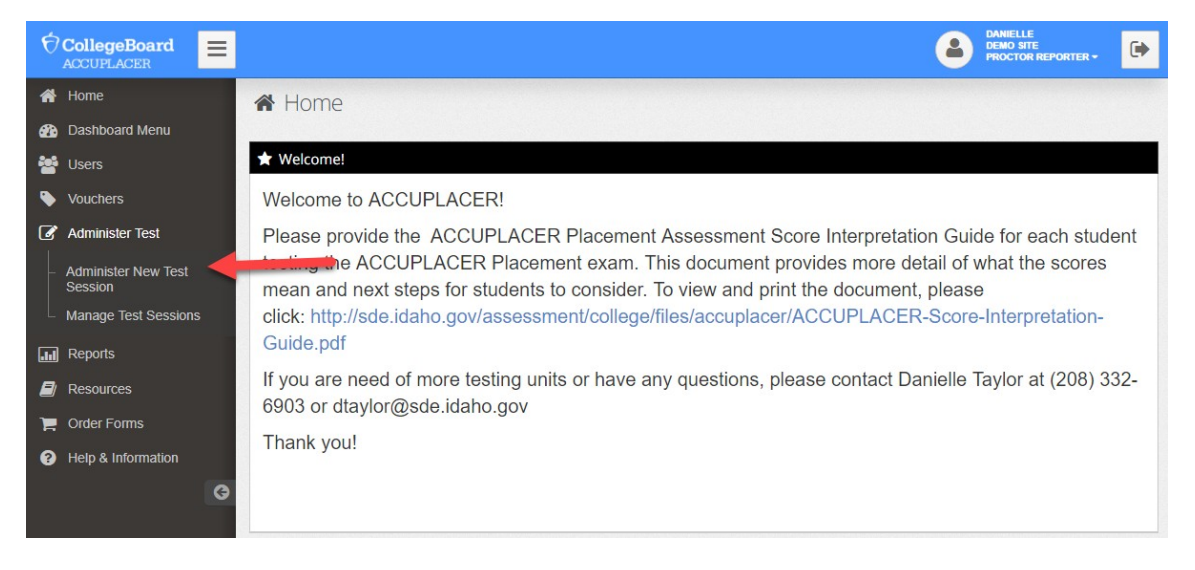

ACCUPLACER Login Home Page Screen Shot

5. Choose **Branching Profile** (test session to be administered to student) from dropdown menu. See the <u>Branching Profile</u> section (page 3) for more information.

| Ø        | CollegeBoard<br>ACCUPLACER                                                                                                    | ≡ |                                                                                                    |  |  |
|----------|----------------------------------------------------------------------------------------------------|---|----------------------------------------------------------------------------------------------------|--|--|
| *        | Home                                                                                                    |   | ☑ Administer New Test Session                                                                                                    |  |  |
| <b>æ</b> | Dashboard Menu                                                                                                    |   |                                                                                                    |  |  |
| *        | Users                                                                                                    |   | All ACCUPLACER tests must be administered in the presence of an authorized Proctor in a secure testing environment for the duration of the test session. |  |  |
| ۲        | Vouchers                                                                                                    |   | POP-UP BLOCKERS MUST BE DISABLED TO ENABLE TEST ADMINISTRATION. If you are presented with the locked administrator access screen                         |  |  |
| 2        | Administer Test after selecting "Administer Test" and no test administration window opens on top of the locked administrator access screen, then you likely have a pop-up blocker enabled. Use the System Requirements to ensure your workstation conforms to system requirements. |   |                                                                                                    |  |  |
|          | Administer New Test<br>Session                                                                                                    | 1 | * Branching Profiles Inherited from the Institution level                                                                                                |  |  |
|          | Manage Test Sessions                                                                                                    | 5 | *** Branching Profiles Inherited from the ACCUPLACER system                                                                                              |  |  |
|          | Reports                                                                                                    |   |                                                                                                    |  |  |
|          | Resources                                                                                                    |   |                                                                                                    |  |  |
| 1        | Order Forms                                                                                                    |   | 4                                                                                                    |  |  |
| 0        | Help & Information                                                                                                    |   | SITE                                                                                                    |  |  |
|          |                                                                                                    | G |                                                                                                    |  |  |
|          |                                                                                                    |   | Q Administer New Test Session                                                                                                    |  |  |
|          |                                                                                                    |   | Select Branching Profile                                                                                                    |  |  |
|          | -                                                                                                    |   | Select One-                                                                                                    |  |  |
|          |                                                                                                    |   |                                                                                                    |  |  |
|          |                                                                                                    |   | Administer Test                                                                                                    |  |  |

Administer New Test Session Page Screen Shot

*Important*: You will need 3 units for each student. If you do not have enough units, please have your Site Manager submit a request at <u>ACCUPLACER Unit Request Form</u>.

## **Branching Profile**

Branching Profile determines which tests will be administered and under what conditions. There are four Branching Profiles (BP) for Proctors to choose from when they administer an ACCUPLACER test session. The IEP team should decide which Branching Profile is appropriate for the student, considering the student's accommodations and post-school goals.

#### 1. Reading, Writing, and Math/Arith

This BP is to be used for all students who will be taking the tests without screen reader software (text to speech).

This BP will begin with reading, then move to writing, and lastly the student will take a math test (Arithmetic). The entire test session is untimed. Students are allowed to complete this BP over multiple days by utilizing the save and finish later functionality. If the save and finish later functionality is used, students have 14 days to complete the BP.

### 2. Reading, Writing, and Math/QAS

This BP is to be used for all students who will be taking the tests without screen reader software (text to speech).

This BP will begin with reading, then move to writing, and lastly the student will take a math test (Quantitative Reasoning, Algebra, and Statistics). The entire test session is untimed. Students are allowed to complete this BP over multiple days by utilizing the save and finish later functionality. If the save and finish later functionality is used, students have 14 days to complete the BP.

## 3. Reading, Writing, and Math/Arith (choose if using Screen Reader Software)

This BP is to be used for students who will be taking the tests with screen reader software (text to speech). This BP has test settings set to allow screen reader software to properly work.

This BP will begin with reading, then move to writing, and lastly the student will take a math test (Arithmetic). The entire test session is untimed. Students are allowed to complete this BP over multiple days by utilizing the save and finish later functionality. If the save and finish later functionality is used, students have 14 days to complete the BP. The following screen readers have been vetted to work with the ACCUPLACER program (note if a math question contains a picture or graph a human reader may be needed to assist as text to speech software often skips over pictures and graphs)

- Zoom Text: <u>https://www.zoomtext.com/products/</u>
- Kurzweil 3000 for Windows: <u>https://www.kurzweiledu.com/products/products.html</u>
- JAWS (Job Access with Speech): <u>http://www.freedomscientific.com/Products/software/JAWS/</u>
- NVDA (NonVisual Desktop Access): <u>https://www.nvaccess.org/download/</u>
- Other Screen Reader Programs such as Read Write Gold may also be compatible with the ACCUPLACER platform

#### 4. Reading, Writing, and Math/QAS (choose if using Screen Reader Software)

This BP is to be used for students who will be taking the tests with screen reader software (text to speech). This BP has test settings set to allow screen reader software to properly work.

This BP will begin with reading, then move to writing, and lastly the student will take a math test (Quantitative Reasoning, Algebra, and Statistics). The entire test session is untimed. Students are allowed to complete this BP over multiple days by utilizing the save and finish later functionality. If the save and finish later functionality is used, students have 14 days to complete the BP. The following screen readers have been vetted to work with the ACCUPLACER program (note if a math question contains a picture or graph a human reader may be needed to assist as text to speech software often skips over pictures and graphs).

- Zoom Text: <u>https://www.zoomtext.com/products/</u>
- Kurzweil 3000 for Windows: <u>https://www.kurzweiledu.com/products/products.html</u>
- JAWS (Job Access with Speech): <u>http://www.freedomscientific.com/Products/software/JAWS/</u>
- NVDA (NonVisual Desktop Access): <u>https://www.nvaccess.org/download/</u>
- Other Screen Reader Programs such as Read Write Gold may also be compatible with the ACCUPLACER platform

6. Click on the **Administer Test** button.

| Ø                           | CollegeBoard         |                                                                                                    |
|-----------------------------|----------------------|----------------------------------------------------------------------------------------------------|
| *                           | Home                 | 🕜 Administer New Test Session                                                                                                    |
| <b>e</b>                    | Dashboard Menu       |                                                                                                    |
| *                           | Users                | All ACCUPLACER tests must be administered in the presence of an authorized Proctor in a secure testing environment for the duration of the test session.                                                                                                    |
| ۲                           | Vouchers             | POP-UP BLOCKERS MUST BE DISABLED TO ENABLE TEST ADMINISTRATION. If you are presented with the locked administrator access screen                                                                                                    |
| Ø                           | Administer Test      | after selecting "Administer Test" and no test administration window opens on top of the locked administrator access screen, then you likely have a pop-up blocker enabled. Use the System Requirements to ensure your workstation conforms to system requirements. |
| -                           | Administer New Test  | * Branching Profiles Inherited from the Institution level                                                                                                    |
|                             | Manage Test Sessions | *** Branching Profiles Inherited from the ACCUPLACER system                                                                                                    |
| .1.1                        | Reports              |                                                                                                    |
|                             | Resources            | ⊘ Test Unit Balance                                                                                                    |
| F                           | Order Forms          | 4                                                                                                    |
| Help & Information     SITE |                      | SITE                                                                                                    |
|                             | G                    |                                                                                                    |
|                             |                      | Q Administer New Test Session                                                                                                    |
|                             |                      | Select Branching Profile                                                                                                    |
|                             |                      | * 002. ACCUPLACER Placement - Elementary Algebra, Reading Comprehension, Sentence Skills                                                                                                    |
|                             |                      |                                                                                                    |
|                             |                      | Administer Test                                                                                                    |

Administer New Test Session Page Screen Shot

- 7. Student reads student privacy policy and clicks Accept.
- 8. Student reads Student Instructions and clicks Close.

Student Instructions Warning Pop-Up Screen Shot

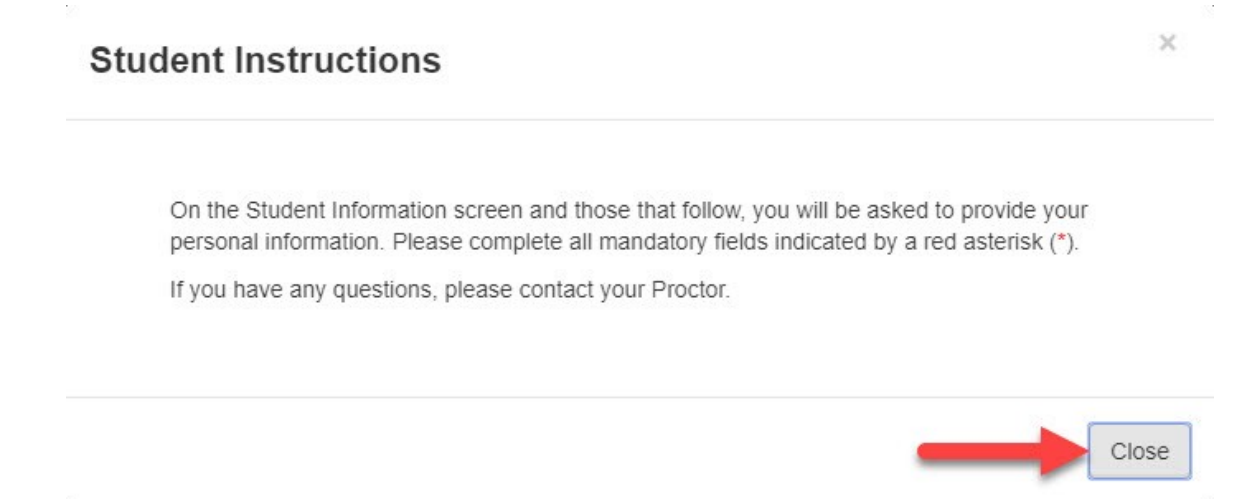

- 9. Student enters their EUID, confirms EUID, last name, and date of birth.
- 10. Click Next.

## Student Information Screen Shot

| This site is designed for u<br>This site should not be us<br>This site administers live                                                                              | use by faculty<br>sed to test stu<br>test items and | and staff who are reviewing tests.<br>dents.<br>d should be held to our standard tes | st security guidelines. |   |
|----------------------------------------------------------------------------------------------------|-----------------------------------------------------|--------------------------------------------------------------------------------------|-------------------------|---|
| Student Information                                                                                                    |                                                     |                                                                                      |                         | Â |
|                                                                                                    |                                                     |                                                                                      |                         |   |
|                                                                                                    |                                                     |                                                                                      |                         |   |
| and an and a second                                                                                                    |                                                     |                                                                                      |                         |   |
| nstructions<br>Student Instructions                                                                                                    |                                                     |                                                                                      |                         |   |
| nstructions<br>Student Instructions<br>Indicates required fields                                                                                                    |                                                     |                                                                                      |                         |   |
| nstructions<br>Student Instructions<br><sup>1</sup> Indicates required fields                                                                                        |                                                     |                                                                                      |                         |   |
| nstructions Student Instructions Indicates required fields nstitution Name                                                                                           |                                                     | Site Name                                                                            |                         |   |
| nstructions<br>student Instructions<br>I indicates required fields<br>nstitution Name<br>daho State Department of Education                                          | n                                                   | Site Name<br>Demo Site                                                               |                         |   |
| Instructions<br>Student Instructions<br>Indicates required fields<br>Institution Name<br>daho State Department of Education<br>* Student ID                          | n                                                   | Site Name<br>Demo Site * Confirm Student ID                                          | * Last Name             |   |
| Instructions<br>Student Instructions<br>Indicates required fields<br>Institution Name<br>daho State Department of Education<br>* Student ID<br>333333333             | n                                                   | Site Name<br>Demo Site Confirm Student ID 333333333                                  | * Last Name<br>Taylor   |   |
| Instructions<br>Student Instructions<br>Indicates required fields<br>Institution Name<br>daho State Department of Education                                          | n                                                   | Site Name<br>Demo Site<br>* Confirm Student ID<br>333333333                          | * Last Name<br>Taylor   |   |
| nstructions<br>Student instructions<br>Indicates required fields<br>astitution Name<br>daho State Department of Education<br>Student ID<br>33333333<br>Date of Birth | n                                                   | Site Name<br>Demo Site<br>* Confirm Student ID<br>333333333                          | * Last Name<br>Taylor   |   |

11. A pop-up window will appear, asking if it is okay to continue. If it is, select **Yes**.

| Are you sure you would like to continue? | 1      |
|------------------------------------------|--------|
|                                          | Cancel |

12. The student needs to complete demographic info page. The student needs to click on **Save**.

Note. Student only needs to fill out items with an \*

#### Student Demographic Information Screen Shot

| nching Profile Name<br>2. ACCUPLACER Placement - | Demo Site<br>Voucher Number<br>N/A                   |                       |  |
|--------------------------------------------------|------------------------------------------------------|-----------------------|--|
| iprehension, Sentence Skills                     |                                                      |                       |  |
| * First Name                                     | Middle Name                                          | * Last Name           |  |
| Danielle                                         | Elizabet                                             | Taylor                |  |
| * Address 1                                      | Address 2                                            |                       |  |
| 650 W. State St.                                 |                                                      |                       |  |
| * Country                                        | * State                                              | If Other Specify      |  |
| United States                                    | -Select One-                                         |                       |  |
| * City                                           | * ZIP/Postal Code                                    |                       |  |
| Boise                                            | 83702                                                |                       |  |
| * Student ID                                     | * Confirm Student ID                                 | Email                 |  |
| 13333                                            | 13333                                                | dtaylor@sde.idaho.gov |  |
| Home Phone Number                                | Mobile Phone Number                                  | * Date of Birth       |  |
| 2083326903                                       | 2083326903                                           | 2002-12-01            |  |
| * Gender                                         | * How do you describe yourself?                      |                       |  |
| Female                                           | • White                                              |                       |  |
| I profer NOT to receive amail from the Colli     | Poard regarding their free college planning convice  |                       |  |
| lege Board Privacy Policy                        | ge board regarding then tree conege planning service | э.                    |  |

13. A pop-up window will appear, asking if it is okay to continue. If it is, select Yes.

| Are you sure you would like to continue? | 1      |
|------------------------------------------|--------|
|                                          | Cancel |

14. This will trigger the test to begin. There will be a "Welcome to ACCUPLACER!" screen informing the student what the ACCUPLACER Placement test is. Click **Next**.

Welcome to ACCUPLACER Screen Shot

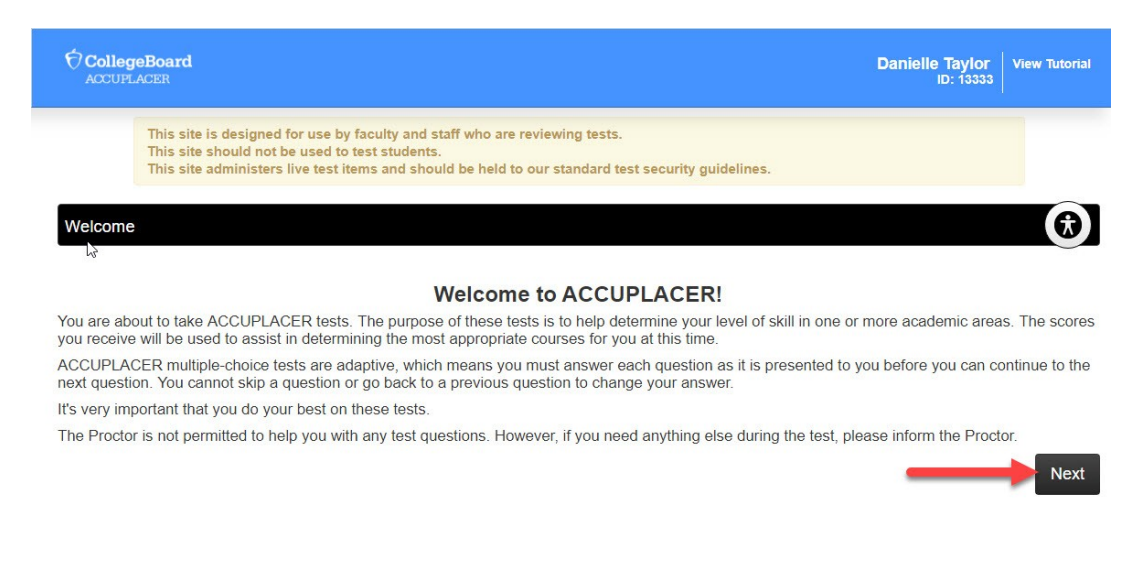

15. The student will need to read and understand the directions for answering questions. Click on Start Test Session. Once the student clicks on Start Test Session, they will need to select the box that they have read and agree to the above terms and conditions. Click Accept.

| Colleg    | eBoard<br>ACER                                                                                                    | Danielle Taylor<br>ID: 13333 | View Tutorial |
|-----------|----------------------------------------------------------------------------------------------------|------------------------------|---------------|
|           | This site is designed for use by faculty and staff who are reviewing tests.<br>This site should not be used to test students.<br>This site administers live test items and should be held to our standard test security guidelines.                                                                                                    |                              |               |
| Terms and | Conditions                                                                                                    |                              | Ì             |
|           | By checking the box below, you agree that you:                                                                                                    |                              |               |
|           | <ul> <li>are the person whose name is printed on the photo ID used to take the test,</li> <li>understand that all test material presented is confidential and owned solely by the College Board, and</li> <li>will not share the information presented in this test in any way, with anyone, even after you complete the information presented in this test in any way.</li> </ul> | test.                        |               |
|           | $\ensuremath{\mathscr{B}}$ I have read and agree to the above terms and conditions.                                                                                                    |                              |               |
| Decline   |                                                                                                    | _                            | Accept        |

#### Terms and Conditions Screen Shot

16. Once this is selected, the ACCUPLACER Placement test will begin. At first, the student will be provided a few sample questions before the actual test begins.